#### WordPress meetup – Hasselt – 18/11/2019

#### Ontwikkelen eenvoudige WP (WordPress) site

- Lokaal eenvoudige WP website maken + live zetten (FileZilla)
   o.a. de bekende 5-minuten-installatie
   Desire
- 2. Aanvullende tips (advanced)□ Cedriek

# Opbouw presentatie – 1<sup>e</sup> deel

- Inleiding (wat nodig?, lokaal of live ontwikkelen, ...?)
- 5-minuten-installatie
- Local by flywheel
- Kleine website maken met de page-builder plugin Elementor
- Live zetten (vervallen, omdat presentatie was uitgelopen)

#### Kies hoster en domein naam

Afweging prijs/kwaliteit

Vb. hosters: vista, vimex, versio, trans-ip, combell, sideground, ...

Mogelijke criteria:

Hoster --> speed, support, ruimte, #bezoekers, ...

Domein  $\rightarrow$  beveiliging, ...

Check: "domein vrij?" (vaak je hoster, dnsbelgum.be, ...)

## Lokaal of direct live ontwikkelen?

Bij meeste hosters kun je meteen live WP site ontikkelen Soms zelfs uitgebreide ontwikkel-/beheer tools (bijv. godaddy, kinsta, sideground, ..)

Voordeel: meteen live (overzetten niet nodig) Nadeel: indien problemen bij ontwikkelen --> bezoeker last van

Soms handig: extra staging omgeving voor klant

## Wat heb je nodig om te beginnen?

- Een webserver die html kan maken/versturen (aparte server of deel eigen PC)
  - indien deel eigen PC: meestal Apache of (steeds vaker:) NgInx
- Die moet met PHP overweg kunnen
- Die moet met een database kunnen communiceren
  - indien deel eigen PC: meestal MySQL of (steeds vaker:) MariaDB

#### Velen bekend met XAMPP / WAMP / LAMP / MAMP --> Alles in 1

# Xampp installeren (eenmalig)

- Download Xampp (<u>https://www.apachefriends.org/</u>) --> exe-file installeren (Let op Windows! installeren als admin)
- Resulteert in de app Xampp met (bij handhaving standaard instellingen bij de installatie):
  - dashboard --> (browser:) localhost/
  - database --> (browser:) localhost/phpmyadmin
  - WP site XXX --> (browser:) localhost/XXX
  - c:/xampp --> WP bestanden bij sites: in map htdocs

PS om een WP site te kunnen ontwikkelen in Xampp: (telkens) app Xampp openen en Apache + MySQL starten !

# De "5-minuten-installatie"

- Download wordpress (<u>https://wordpress.org/</u> !)
   --> zip-file unzippen
- Kopieer daaruit map Wordpress naar map c:/xampp/htdocs
- Hernoem "Wordpress" in de nieuwe site naam xxx
- En open de site in browser --> localhost/xxx
- Beantwoord de vragen die WP stelt:

# De "5-minuten-installatie" (vervolg)

Completeer gevraagde gegevens

 Eerst taal kiezen (de taal van de primaire doelgroep; indien meerdere: best Engels)

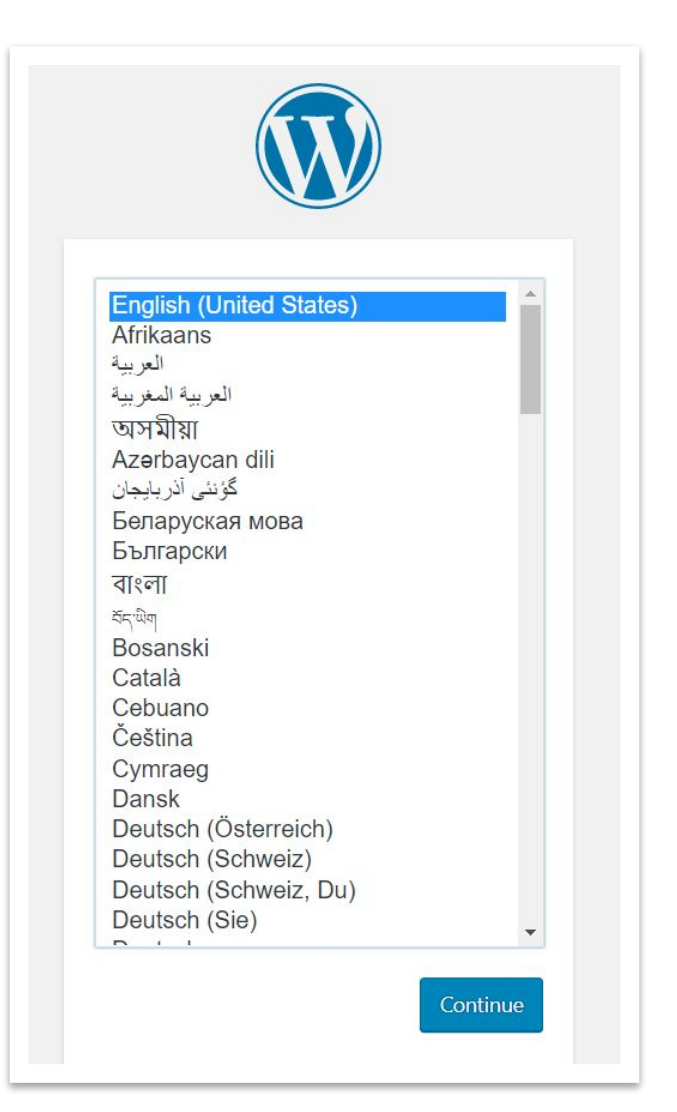

# De "5 minutes install" (vervolg)

- Daarna info scherm (melding db gegevens nodig + uitleg wp-config.php)
- Eerst nieuwe db aanmaken (elke website eigen database(s)):
- Ga naar db's (browser:) localhost/phpmyadmin
  - Klik op [New]
  - geef (goede) naam
     (Xampp tip: groeperen via prefix bijv. "wp\_")
- Initieel reeds: user 'root' met leeg password (home / tabblad User accounts)
- Deze heeft ook toegang tot nieuwe database (bij database / tabblad Privileges)

PS dit betreft technische users (geen mensen), waarmee vanuit de web applicatie connectie gemaakt kan worden met de database

# De "5 minutes install" (vervolg)

- Terug naar "WP install" vragen die we waren aan het invullen
- Vul scherm met db connectie gegevens in Kies een voor elke site een uniek sterk passwoord ! (tip: gebruik passwordmanager, bijv. 1PassWord)
- Vul scherm met WP gegevens (om telkens in de WP site in te loggen)
  - titel: site naam
  - user/passw. (ook hier sterk passwoord)
  - search engine visibility (discourage): lokaal aanvinken

# --> EN WE ZIJN VERTROKKEN

# De "5 minutes install" (vervolg)

Na inloggen kom je in het Admin-dashboard van WP:

- Ontwikkelen aan de site XXX --> (telkens) starten (browser: localhost/XXX/wp-login.php) + inloggen met WP-gegevens
- Je kunt switchen tussen admin-dashboard/viewer (linksboven)
- Bij settings: zie je een de meeste gegevens die je bij de installatie hebt ingevoerd, maar
   Bij User zie je de opgevoerde WP-user (+ wachtwoord wijzigen)
   In het wp-config.php bestand staan de opgevoerde database connectie gegevens

# --> Anno 2019: Local by Flywheel

# WP site installeren met "Local by Flywheel"

Voorwaarde: "Local by Flywheel" geïnstalleerd (eenmalig)

- Installeren is een beetje moeilijker, maar de installatie is eenvoudiger en prettiger voor installatie: zie <u>https://www.youtube.com/watch?v=HLKEd7jCB-E</u>
- Om te installeren: Druk op + icoon en vul een paar gegevens in:
  - juiste site naam
  - user/passw.: bijv. admin/admin
- Rest kan standaard worden voorgedefinieerd bij de installatie (of later wijzigen via hambuger menu links boven)

# WP site installeren met "Local by Flywheel" (vervolg)

Voordelen:

- Installeren is maar een paar klikken
- Alleen "niet standaard" gegevens hoef je in te vullen
  + db meteen aangemaakt (versies mogen zelfs verschillen!)
- Vanuit dashboard direct:
  - stoppen/starten
  - switchen admin-dashboard / viewer
  - naar de database

Opm.: dié sites staan (bij handhaving standaard instellingen bij de installatie) in c:\Users\hp\Local Sites (*ipv* c:\*xampp*\htdocs!)

#### Initiële viewer bii het initële theme

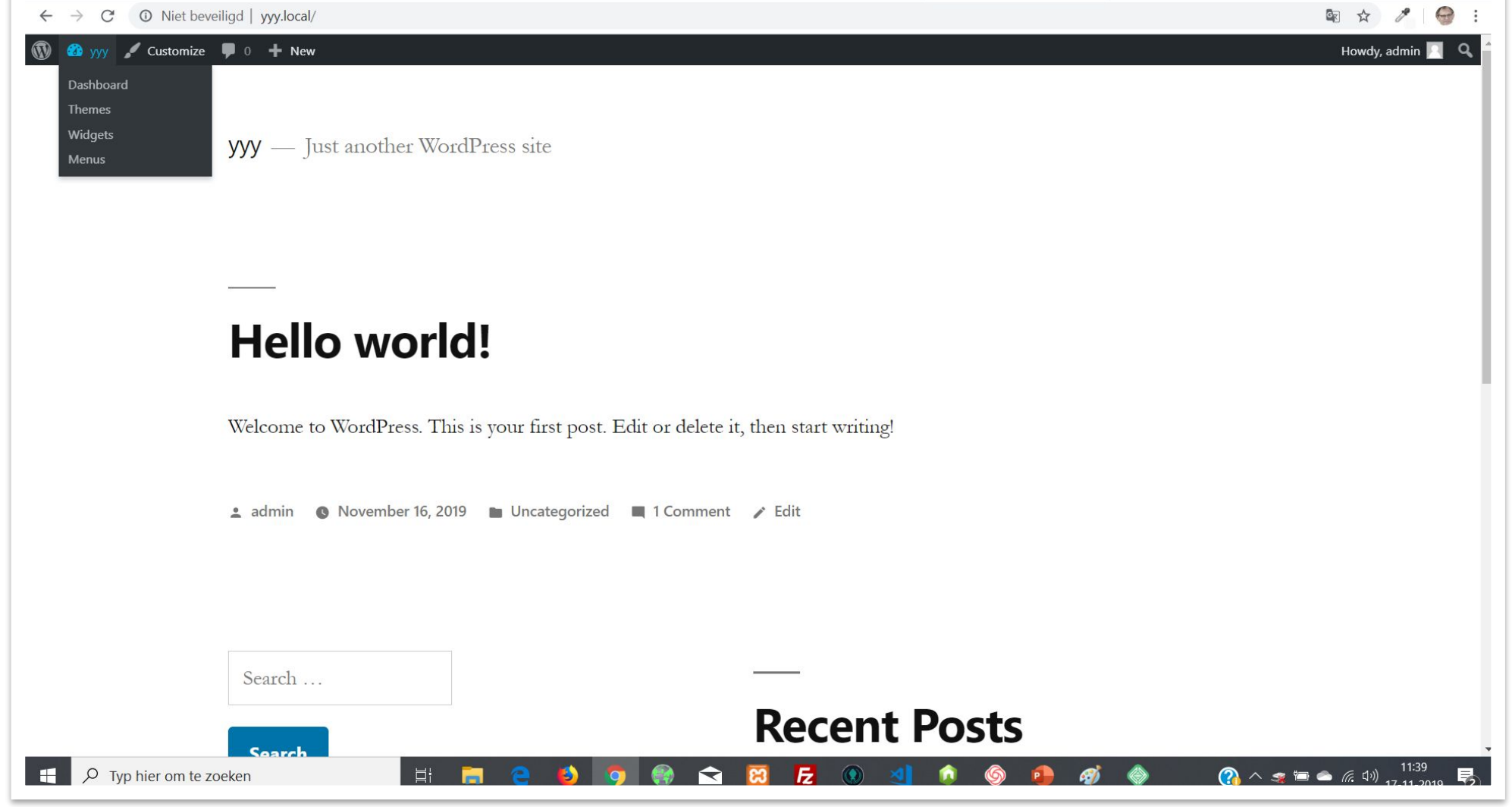

# Wijzig theme

- Ga naar dashboard/Appearance/Themes: Initieel al enkele themes van WP: geeft gevoel verloop UI historie
- Add new + ik kies

GeneratePress

- mijn reden was: daardoor kan ik 100% maatwerk maken met de Elementor plugin (zoals je verderop kunt zien bij "Cleanup")
- maar opm. die ik tijdens presentatie hoorde: Elementor heeft ook zijn eigen theme nl. Hallo Elementor (en dat kan daarm

#### • Klik resp. Install en Activate

 Het resultaat is een heel ander scherm (dit was om beetje aan te tonen waartoe een Theme dient):

## Initiële viewer bii het GeneratePress theme

| $\leftarrow$ $\rightarrow$ C $\odot$ Niet beveil                                                                                                    | gd   yyy.local/                                                                                                 |                                          | 🗟 🌣 🥒 🔤 :                                        |
|----------------------------------------------------------------------------------------------------|----------------------------------------------------------------------------------------------------|------------------------------------------|--------------------------------------------------|
| W 20 yyy Customize          Dashboard         Themes         Widgets         Menus                                                                                                    | • + New  Sysy Just another WordPress site                                                                       |                                          | Howdy, admin 📃 🔍 🌥                               |
|                                                                                                    | Sample Page                                                                                                    |                                          |                                                  |
|                                                                                                    | Hello world!<br>November 16, 2019 by admin                                                                      | Search                                   |                                                  |
|                                                                                                    | Welcome to WordPress. This is your first post. Edit or delete it, then start writing!  Uncategorized  1 Comment | Recent Posts<br>Hello world!             |                                                  |
|                                                                                                    |                                                                                                    | Pacont Commonts                          |                                                  |
| Figure 2 (1997) Figure 2 (1997) Figure 2 (1997 | ken 🗏 🧮 😑 🌗 🤦 🌚 🖬 🔀 🐼 刘 💿 🍥                                                                                     | A WordPress Commenter<br>on Hello world! | ■ ● <i>信</i> (小)) 11:42<br>17-11-2019 <b>早</b> 2 |

## We gaan eens wat pagina's toevoegen

- Ga naar dashboard/Pages
   --> initieel reeds een sample page
- Stel ik wil nog 2 pagina's home + sample-subpage
- Dat kan via Add new:
  - Geef voorlopig alleen een titel
  - en klik op Publish

(eventueel viewen)

## We maken eens ons eigen menu

- Ga naar dashboard/Appearance/Menus
- Selecteer ontbrekende pagina's en voeg toe via Add to menu
- Geef het menu een naam
- Pagina weer verwijderen kan, moet je hem eerst openklikken
- Vink aan dat het 't primary menu betreft !
- Geef de juiste home page aan in dashboard/Settings/Reading
- En vergeet niet te Saven

# Installeren Elementor plugin

- Ga naar dashboard/Plugins
- Add new en selecteer Elementor Page Builder
- Klik resp. op Install Now en Activate
- Nou kun je de plugin gebruiken:
  - Ga naar de Pages
  - Open de Home pagina
  - En nu zie je [Edit with Elementor]
  - Klik hierop

#### PS Let op: Icoontjes "Settings" en "More tools&options"; die hebben we nog nodig straks !

# Initiële Homa pagina met Elementor

O Niet beveiligd | yyy.local/wp-admin/post.php?post=6&action

#### Groene deel = "Elementor"

- Links ontwerp palet
- Rechts wijzigbaar deel

Maar voor 100% maatwerk eerst nog:

- Sidebar rechts weg
- Grijze scheidingen weg
- Eventeel titel weg

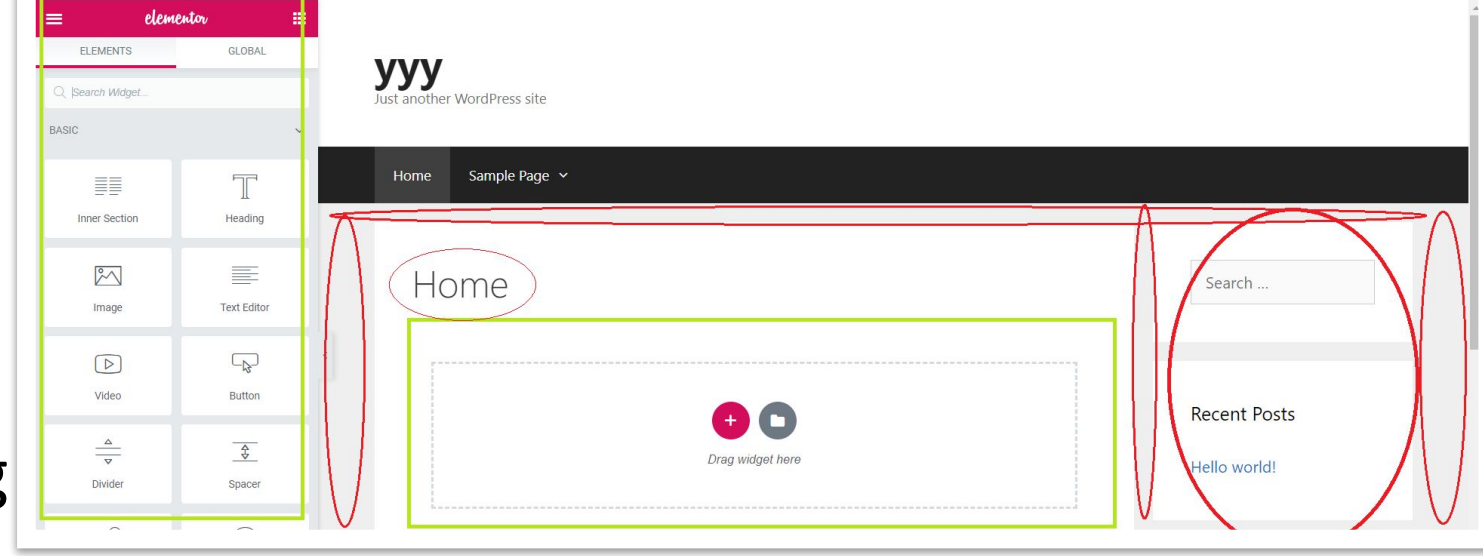

🖙 🕁 🥕 💮

--> Daarom weer terug naar het vorige scherm (hamburger in ontwerp palet / Exit to dashboard)

## "Cleanup" with Generate Press

Je zit nu weer in de gewone WP editor

- Check eerst via "More tools&options" icoon / Options of "Layout" is aangevinkt
- Sidebar weghalen:

--> klik op "Setting" icoon / Layout / Sidebars en vink "Content (no sidebars)" aan

- Grijze scheidingen weghalen:
   --> klik op "Setting" icoon / Layout / Page builder container en vink "Full Width" aan
- Mocht je de titel weg willen:
   --> klik op "Setting" icoon / Layout / Disable elemens en vink "Content Title" aan

# Eigen content toevoegen

- Met linker pijltje kun je het ontwerp palet in-/uitklappen
- Nieuwe delen toevoegen:
  - +-icoon: zelf opbouwen
  - rechter icoon:
     voorgedefinieerde
     uitgebreide templates

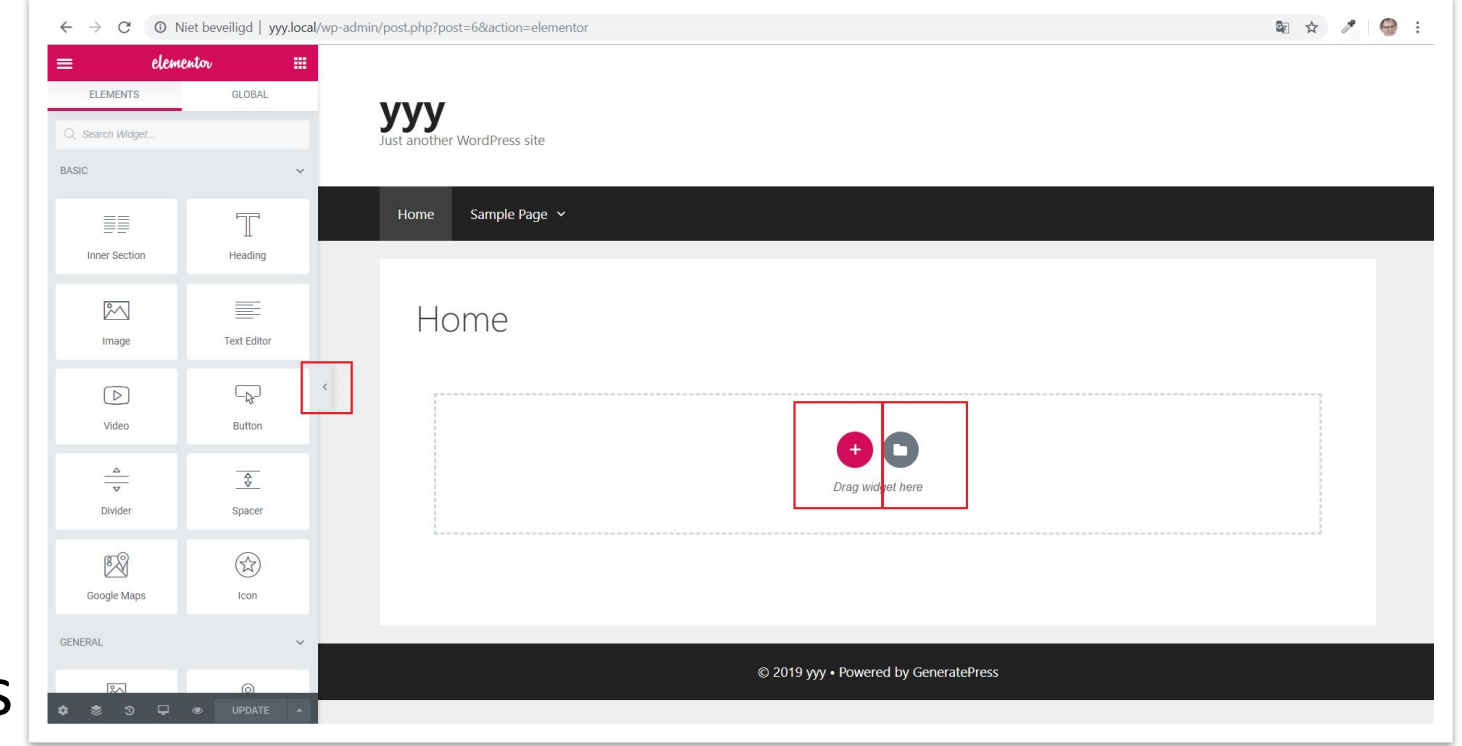

kies er een uit deze laatste en voeg toe -->

# Eigen content toevoegen (vervolg)

- 3 niveau's blokken
  1. section (dik blauw)
  2. kolom (dun zwart)
  3. widgets (dun blauw)
  met elk eigen icoontje
- Section kun je met "+" en "x" toevoegen/verw.
- klik blok-icoon en dan:
  - op icoon rechtsboven in ontwerp palet voor andere achtergrond, lettertype, etc..)

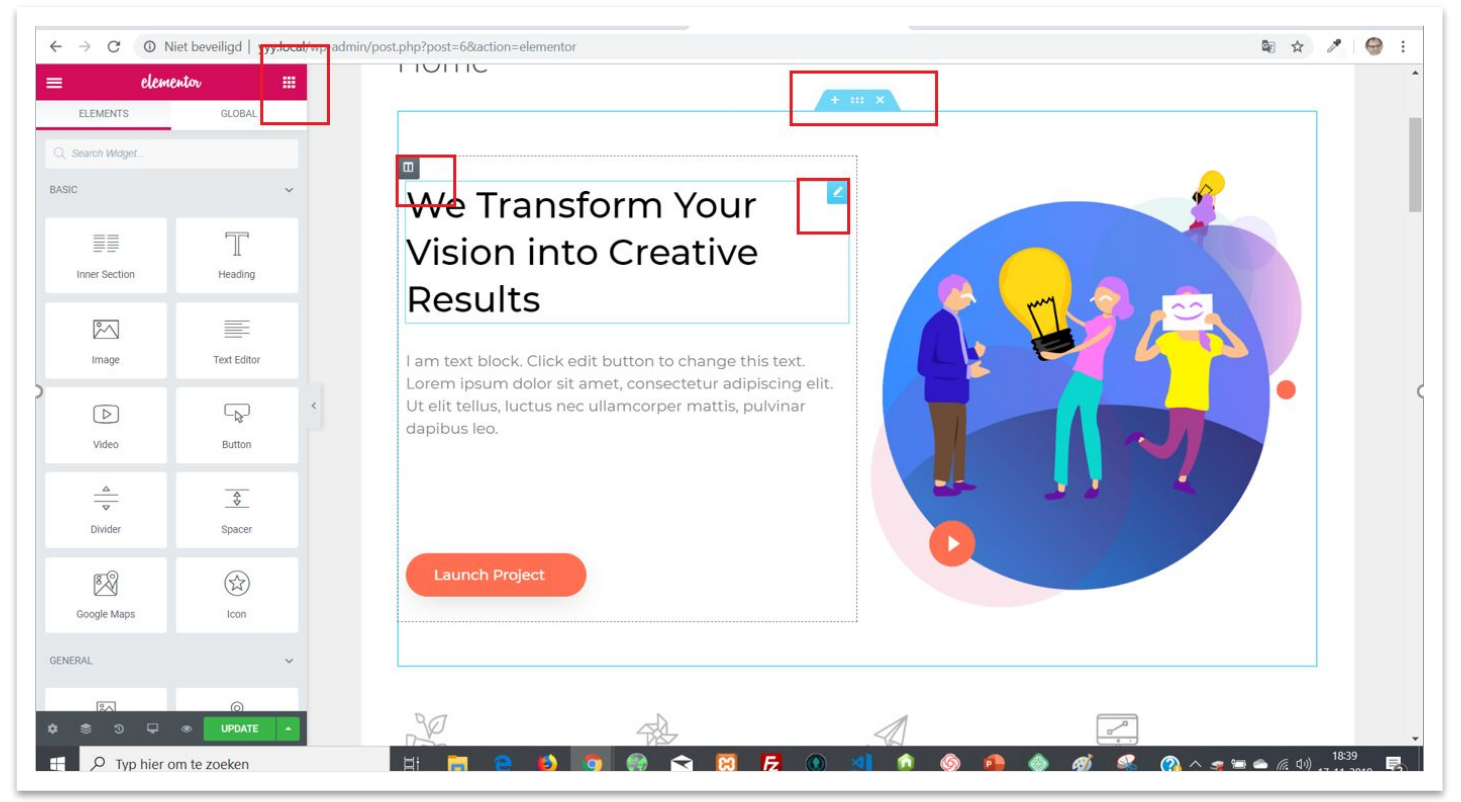

- of **rechtermuisklik** om blok te kopiëren, knippen, plakken, etc...
- Door met kantlijnen te slepen kun je blokken breder/smaller maken
- Widgets en kolommen kun je vanuit ontwerp palet toevoegen (slepen)

#### Speel zelf nog wat met Elementor en:

# KLAAR LOKAAL --> nu nog live! PS vervallen (presentatie uitgelopen)